| Standard Operating Procedure                   |                                                            |                                                          |                |
|------------------------------------------------|------------------------------------------------------------|----------------------------------------------------------|----------------|
| Process: Removing Flash from Captivate Lessons |                                                            |                                                          |                |
| Owner:                                         | Mark Welsh                                                 | k Welsh                                                  | Date: 2/6/2019 |
|                                                | wark.weisn@azancccs.gov                                    | weish@azancccs.gov                                       | Revision: 1.0  |
| Notes                                          | Action                                                     | Action Actio                                             | ר Screenshot   |
|                                                |                                                            | Deta                                                     |                |
|                                                | 1 With the lesson open,<br>select Window from the<br>menu. | With the lesson open,<br>select Window from the<br>menu. |                |

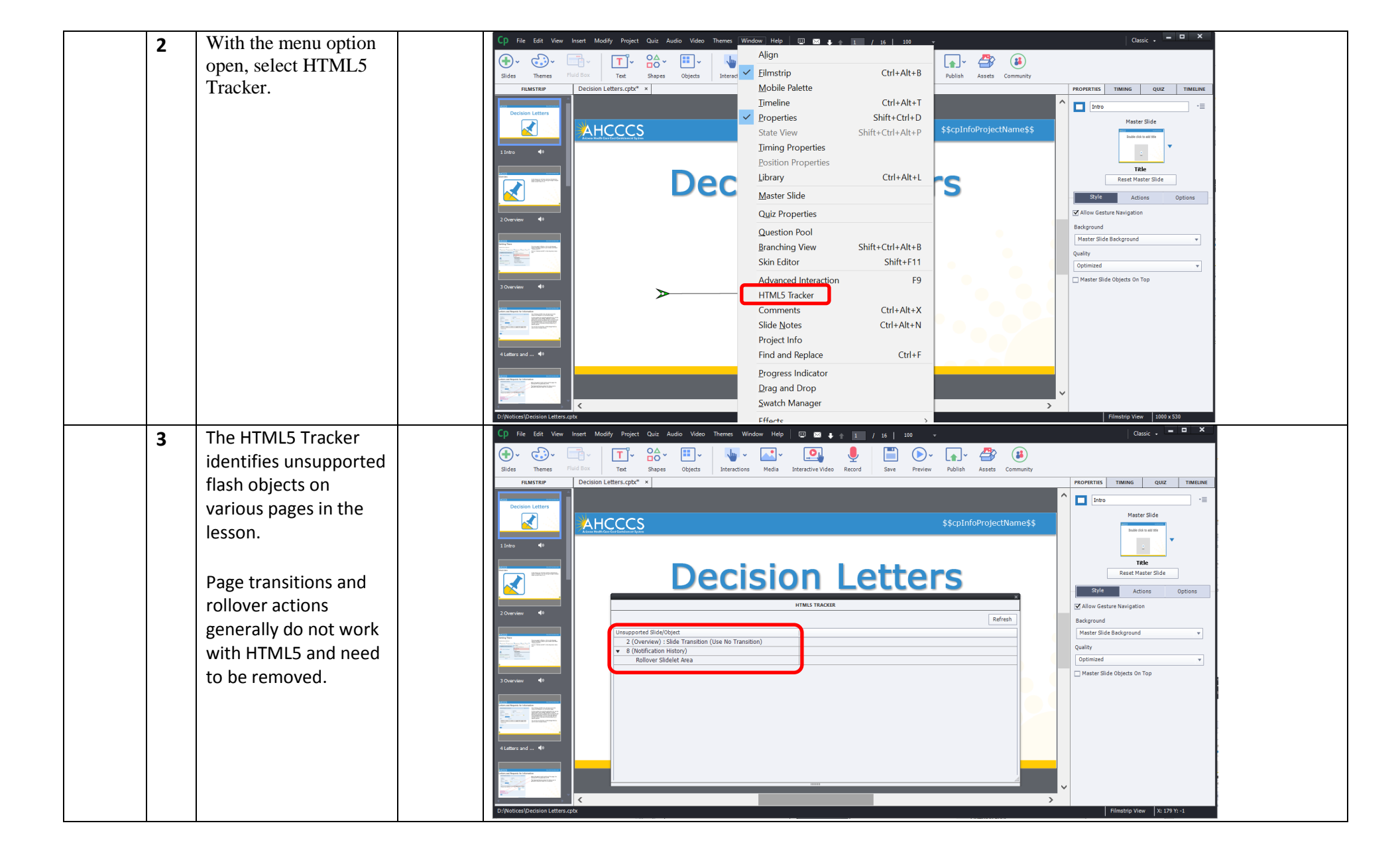

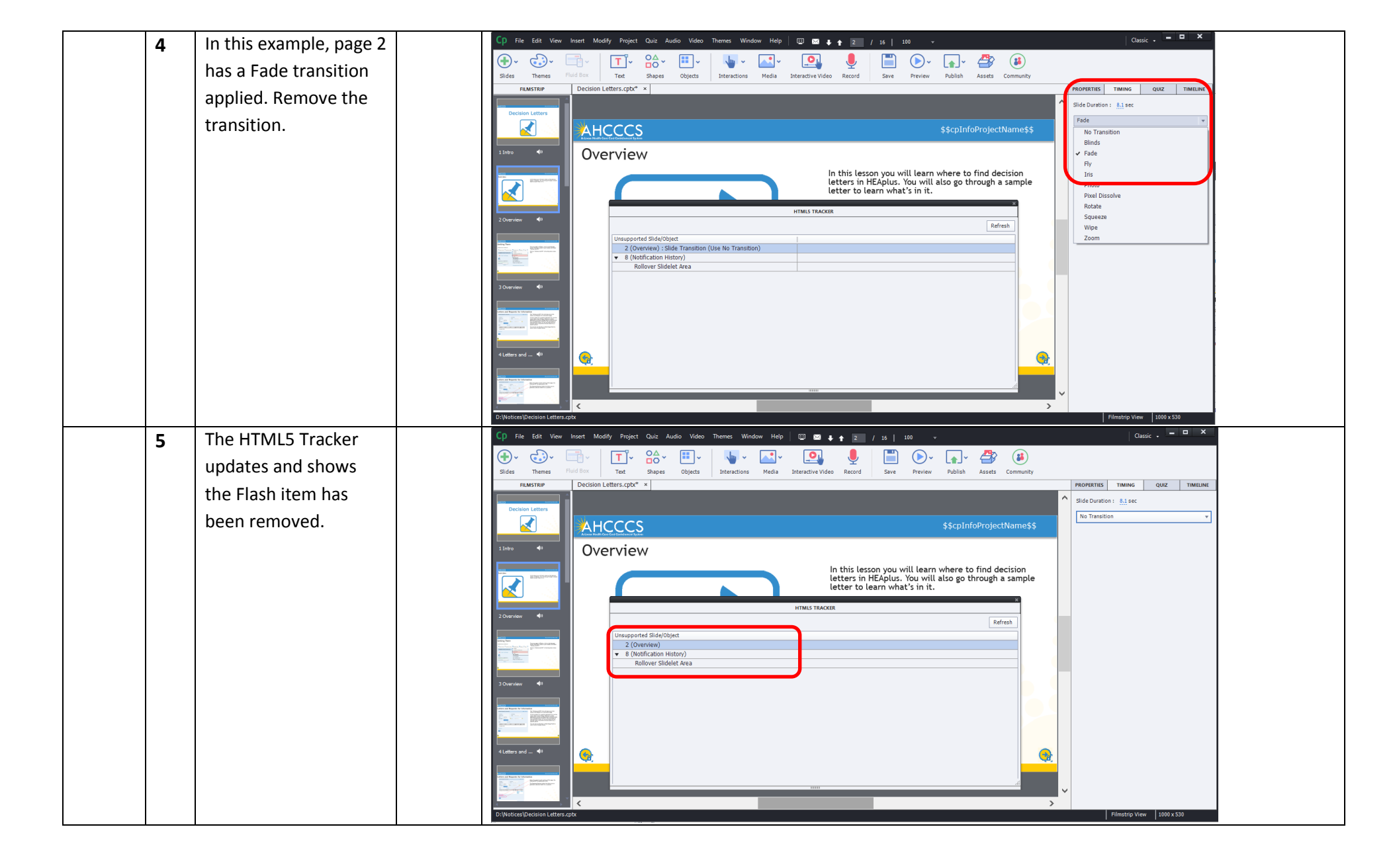

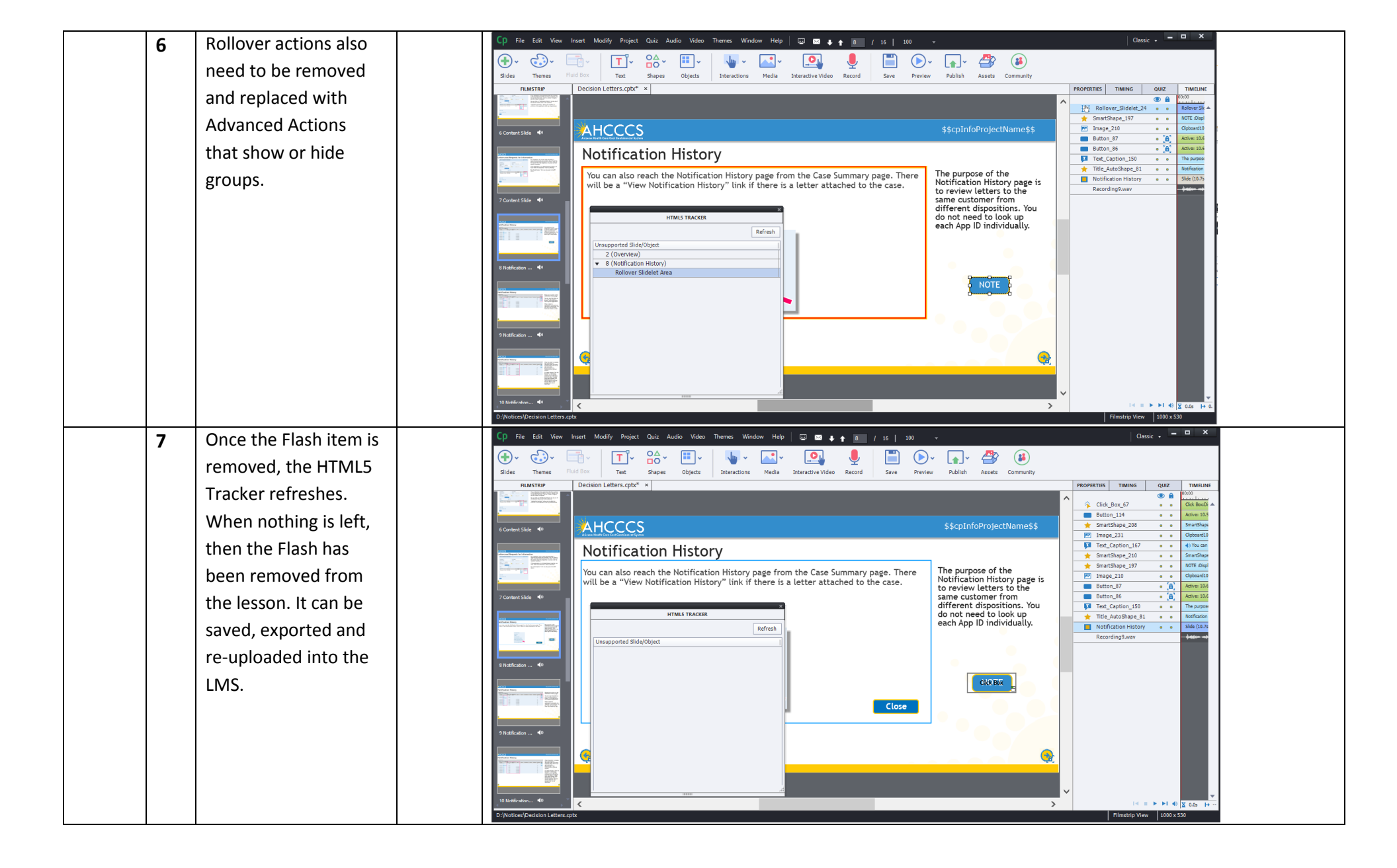